# 灯带平板查件操作教程-23年2月

运单绑定灯带入库后,需要通过查件系统来点亮灯带,下面就查件系统的连接和操作进行介绍:

#### 1、 平板连接网络

基站通过网线连接路由器,平板需要选择同一路由器的网络进行连接,否则无法查件;

2、 下载查件系统安装包

可通过物料商城的在线客服入口,找客服提供最新版的下载安装包;

# 3、 账号登录

点击首页, 输入门店账号和密码, 进行登录; (图 1)

| 16:55 🗉     |                                              |    |      | * * 🐨 🖬 78% |
|-------------|----------------------------------------------|----|------|-------------|
| 中通智能取件系统    |                                              |    |      |             |
| -           | 2015年1月1日1月1日1月1日1月1日1月1日1月1日1日1月1日1日1日1日1日1 |    |      | 首页          |
| 18721855860 |                                              |    | 设备设置 |             |
|             |                                              |    |      | 库存压点        |
|             |                                              | 登录 |      |             |
|             |                                              |    |      |             |
|             |                                              |    |      |             |
|             |                                              |    |      |             |
|             |                                              |    |      |             |
| 8           |                                              |    |      | 打开取件页面      |
|             | •                                            | •  |      |             |

## 4、 系统更新

点击设备设置页,查看"关于本机"中的版本号,如非最新版本,可选择进行更新;(图2、3)

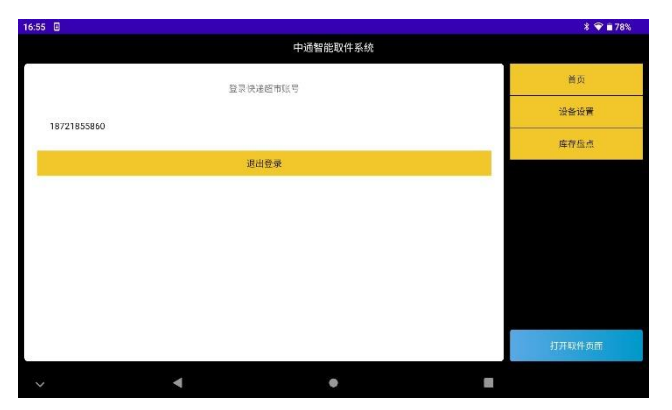

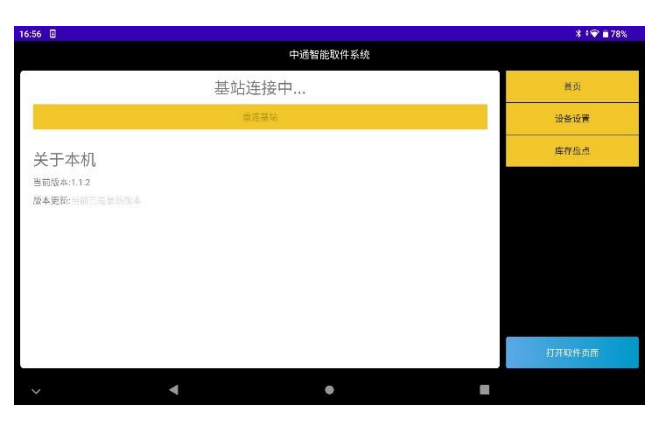

### 5、基站连接和灯带设置

在设备设置页,点击连接基站;(图4)

| 16:56 🗉                         |            | * * 🍞 🗎 77% |
|---------------------------------|------------|-------------|
|                                 | 中通智能取件系统   |             |
| 基站已述                            | 车接         | 首页          |
| 重连基本                            | ò          | 设备设置        |
| 亮灯时间设置<br>亮灯时间: 30s             |            | 库存压点        |
| <b>美</b> 打测试                    | M TERCH IT |             |
| 显示与声音<br>网络克灯 (● # # # # # ● )) | LANURX     |             |
| 关于本机                            |            | 打开取件页面      |
| ·                               | ٠          |             |

连接完成后,可设置灯带亮灯时长、是否闪烁亮灯(关闭则灯光常亮),是否打开蜂鸣声音(关闭则灯 带静音);(图 4)

| 6:56 🗉                 |          | * * 🐨 🖬 77% |
|------------------------|----------|-------------|
|                        | 中通智能取件系统 |             |
| 基                      | 站已连接     | 首页          |
|                        | 重连基站     | 设备设置        |
| 亮灯时间设置<br>亮灯时间: 30s    |          | 库存应点        |
| 亮灯识试                   | 关闭所有灯    |             |
| 显示与声音<br>闪烁表灯 💶 #鸣声音 🌗 |          |             |
| 关于本机                   |          | 打开取件页面      |
| ~ 4                    | •        |             |

# 6、 亮灯测试

点击"打开所有灯",检查是否有灯条无法控制,点击"关闭所有灯",结束测试;(图4)

| 16:56 🗉                   |        |   | * * 💎 🖹 77% |
|---------------------------|--------|---|-------------|
| 中道                        | 暂能取件系统 |   |             |
| 基站已连接                     |        |   | 首页          |
| 重连装站                      |        |   | 设备设置        |
| 亮灯时间设置<br>亮灯时间: 30s       |        | _ | 库存压点        |
| 完打测试<br>打开所有灯             | 关词所有灯  |   |             |
| 显示与声音<br>网络元灯 ● #9月声音 _ 】 |        |   |             |
| 关于本机                      |        |   | 打开取件页面      |
| <ul> <li>✓</li> </ul>     | •      |   |             |

# 7、灯带查件

点击右下角"打开取件页面",进入查件页面,右侧输入取件码,或运单号,或手机号,点击确认,即 可查件,根据提示的灯条颜色进行找件;(图 4、5)

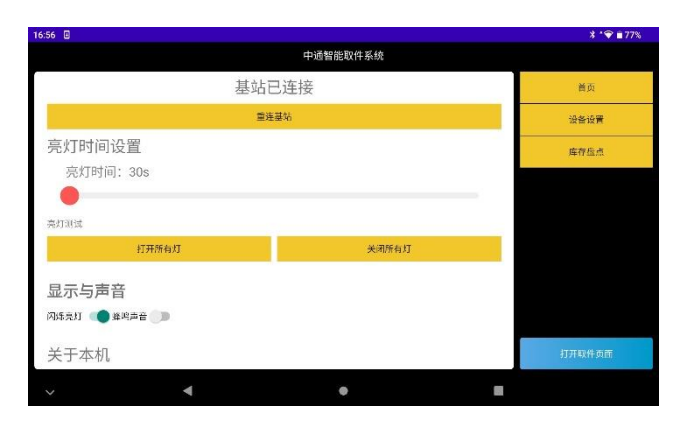

| 16:56 🛛                 |                 |      |      | * 💎 🖹 77%     |  |  |
|-------------------------|-----------------|------|------|---------------|--|--|
| 中通智能取件系统(上海肯浦上海刘字巢线上测店) |                 |      |      |               |  |  |
|                         | 取件码:取件码/运单号/手机号 |      |      |               |  |  |
|                         | АВСО            | EFGH | IJKL | MNOP          |  |  |
|                         | 1               | 2    | 3    | <b>B</b> IR\$ |  |  |
|                         | 4               | 5    | 6    | 0             |  |  |
|                         | 7               | 8    | 9    | -             |  |  |
|                         |                 | 12   | Į.   | IÊ            |  |  |
| ♥ ◀ ♥                   |                 |      |      |               |  |  |